## DMDStudio\_Manual\_instalación DMDStudio Instalación

Instalación

DMDStudio, es una aplicación portable, solamente debe copiarla en un directorio.

Pasos para una instalación correcta:

 Paso 1: <u>Descargue DMDStudio</u>. En descargas, aparecerá DMDStudio\_Vxx.rar.

×

 Paso 2: Cree una carpeta en el directorio raíz, por ejemplo: "C:\DMDStudio". (Puede crear un carpeta llamada DMDStudio en el directorio raíz "C:\" o similar).

×

 Paso 3: Realice la extracción del archivo DMDStudio.rar dentro de la carpeta "DMDStudio".

×

 Acceda a la carpeta "Font" e instale el fuente "Niamey Regular".

×

 Para que DMDStudio pueda detectar cualquier dispositivo de DMD, deberá descargar e instalar el <u>Driver USB del</u> <u>puerto COM (CP210x) de Silicon Labs.</u>  Añadir DMDStudio en el escritorio, realice una copia de DMDStudio.exe y en el escritorio añada un acceso directo (No haga una copia, sino no funcionará).

×

Mas adelante, puede añadir actualizaciones del <u>firmware de</u> <u>dispositivos</u> en la carpeta "FIR" y los archivos <u>Scripts</u> en "SCRIPT".

## Notas:

- Sistema Operativo compatible: Win7, 8 y 10. (No es compatible con Windows XP u otro sistema operativo diferente).
- DMDStudio solo detecta los puertos COM 1 a 10, si tiene su dispositivo en un puerto COM superior a 10 tendrá que modificarlo.

×